## https://www.dmdc.osd.mil/self\_service/rapids/unauthenticated?execution=e2s1

## Sign In

## **Renew/Replace Family ID Cards**

Renew/Replace Family ID Cards Update Your Contact Information Update a Family Member's Contact Information Add a Family Member

## CAC Maintenance

Update Your Email Address Download Applications Activate the PIV Authentication Certificate Add PCC to UPN

Sign In

1

1. Click on Sign In

| E | ID Card Office Online                                                                                                    |
|---|----------------------------------------------------------------------------------------------------|
|   |                                                                                                    |
|   | Self-Service Consent to Monitor                                                                                                    |
|   | You are accessing a U.S. Government (USG) Information System (IS) that is provided for USG beneficiary self-service-authorized use only.                                                                                                    |
|   | By using this IS (which includes any device attached to this IS), you consent to the following conditions:                                                                                                    |
|   | <ul> <li>The USG routinely intercepts and monitors communications on this IS for purposes including, but not limited to, penetration testing, COMSEC monitoring, network operations and defense, personnel misconduct (PM), law enforcement (LE), and counterintelligence (CI) investigations.</li> </ul>                                                                                                    |
|   | At any time, the USG may inspect and seize data stored on this IS.                                                                                                    |
|   | While all personal identifying information (PII) data stored on this IS is protected under the Privacy Act of 1974, all communications using this IS, and the data captured to support this IS, are not private, are subject to routine monitoring, interception, and search, and may be disclosed or used for any US cauthorized purpose.                                                                                        |
|   | <ul> <li>This IS includes security measures (e.g., authentication and access controls) to protect USG interestsnot for your personal benefit or privacy.</li> </ul>                                                                                                    |
|   | <ul> <li>Netwithstanding the above, using this IS does not constitute consent to PM, LE or CI investigative searching or monitoring of the content of privileged communications, or work product, related to personal representation or services by attorneys, psychotherapists, or circlery, and their assistants. Such communications and work product are private and confidential. See User Agreement FO relation.</li> </ul> |

Contact DMDC || Accessibility/Section 508 || USA.gov || No Fear Act Notice
OK

2. Click OK

| DS Logon |                                      | CAC |
|----------|--------------------------------------|-----|
|          | DS Logon                             |     |
|          | DS Logon Username                    |     |
|          | DS Logon Password                    |     |
|          | Forgot Username?<br>Forgot Password? |     |
|          | Login                                |     |

3. Click on the CAC tab

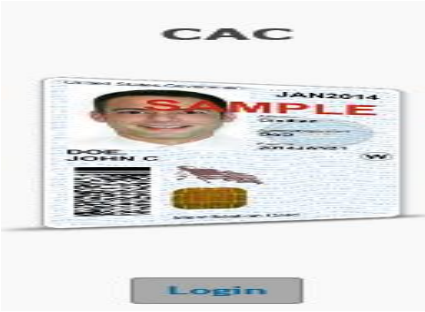

4. Click Login

- 5. Select certificate
- 6. Click ok
- 7. Enter PIN number

| Change CAC Email            | Activate PIV certificate |
|-----------------------------|--------------------------|
| Download Applications       | Add PCC on UPN           |
| Print Family List           |                          |
| 8. Select Print Family List |                          |

| Select Family Members     |  |  |  |  |
|---------------------------|--|--|--|--|
| Select All Family Members |  |  |  |  |
|                           |  |  |  |  |
| Back Proceed Cancel       |  |  |  |  |

9. Select All Family members if everyone listed is going to reside in the property for at least 180 days out of the year. If everyone listed is not going to reside in the property for at least 180 days, then select those accordingly. After your selection click on "Proceed".

| Back               | I Agree | Cancel |
|--------------------|---------|--------|
| 10. Select I Agree | 3       |        |
|                    |         |        |
| Back               | Proceed | Cancel |

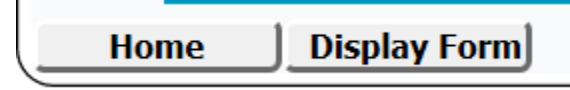

- 12. Select Display form.
- 13. The form will display in a PDF Format, giving you the option to save or print the form. After saving the form you can attached the form along with your application paper work.